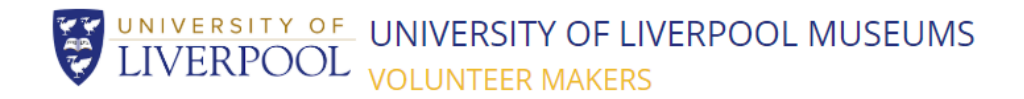

## **Recording volunteer hours**

It is the volunteer's responsibility to log his or her time using their Volunteer Maker account and here's how to do it:

1. Log in to your account

| http://uolmuseums.volunteermakers.org/logi | n/ |
|--------------------------------------------|----|
| LOGIN                                      |    |

| ,8 iii co your u | count simply enter your email and password | Sciow.              |
|------------------|--------------------------------------------|---------------------|
| Email: *         | e.g. abc@example.com                       | Not registered?     |
|                  |                                            | CREATE AN ACCOUNT > |
| Password: *      | Password                                   |                     |
|                  | * denotes required field                   |                     |
|                  | Sign in                                    |                     |

2. Click on the purple tab called 'Accepted Challenges.' Here you will find a list of all the challenges you have already signed up to. In this example Kim has signed up for the 'VG&M Photographer' challenge. Each time Kim takes a photograph in the VG&M she can log her time by selecting the blue 'Add time?' button: MY ACCOUNT

| MY ACCOUNT      | EDIT DETAILS | EDIT ADDRESS    | EDIT PREFERENCES    | 5 SAVED CHALLENGES      |   |
|-----------------|--------------|-----------------|---------------------|-------------------------|---|
| ACCEPTED CHALLE | NGES CLO     | SE ACCOUNT L    | OGOUT               |                         |   |
|                 |              |                 |                     |                         |   |
| WELCO           | ME BA        | CK KIM          |                     |                         |   |
| Recommended C   | hallenges    | aved Challenges | Accepted Challenges | Newsletter Subscription |   |
| ACCEPTED CH     | HALLENGES    |                 |                     |                         |   |
| VG&M PHC        | DTOGRAPHE    | 3               | <b>y</b>            | ADD TIME?               | x |

- 3. This next screen is where you can see any previous time recorded (in this example Kim Volunteered for half an hour on Tuesday 23 October). You can then add a new entry by selecting the date that you volunteered and how much time you volunteered for (eg. Typing '0.5' for half an hour '1' for an hour etc).
- 4. Click 'submit' and that time is now logged on Volunteer Maker.

| CLOSE ACCOUNT LOO<br>(OUR TIME SPEN<br>Volunteering date<br>Tuesday 23 <sup>rd</sup> October, 201 | sout<br>NT ON 'VG<br>8 | &M PHOTO       | DGRAPHER'             | e recorded    | 1        |  |
|---------------------------------------------------------------------------------------------------|------------------------|----------------|-----------------------|---------------|----------|--|
| YOUR TIME SPEN<br>Volunteering date<br>Tuesday 23 <sup>rd</sup> October, 201                      | NT ON 'VG<br>8         | &M PHOTO       | )<br>JGRAPHER'<br>Tin | e recordeo    | 1        |  |
| YOUR TIME SPEN<br>Volunteering date<br>Tuesday 23 <sup>rd</sup> October, 201                      | NT ON 'VG<br>8         | &M PHOTO       | )<br>JGRAPHER'<br>Tin | e recordec    | 4        |  |
| Volunteering date<br>Tuesday 23 <sup>rd</sup> October, 201                                        | 8                      |                | Tin                   | e recorded    | 4        |  |
| Tuesday 23 <sup>rd</sup> October, 201                                                             | 8                      |                |                       | Time recorded |          |  |
|                                                                                                   |                        |                | 30 minutes            |               |          |  |
| ADD ANOTHEN ENTR                                                                                  | Y                      |                |                       |               |          |  |
| When:                                                                                             |                        |                |                       |               |          |  |
| Select day                                                                                        | <b>T</b>               | Select month - | ¥                     | Sel           | ect year |  |
| How long:                                                                                         |                        |                |                       |               |          |  |
| 0                                                                                                 |                        |                |                       |               |          |  |
| Time in hours i.e 1 hour = 1, 30                                                                  | minutes = 0.5 hours)   | l.             |                       |               |          |  |
| Comment:                                                                                          |                        |                |                       |               |          |  |
|                                                                                                   |                        |                |                       |               |          |  |
|                                                                                                   |                        |                |                       |               |          |  |
| Submit Go Back                                                                                    |                        |                |                       |               |          |  |

5. Contact <u>vgm@liverpool.ac.uk</u> if you'd like to know your total amount of time logged on Volunteer Makers.